## **Get Shortened URLs**

These instructions will show you how to get a shortened URL for your book. Members have been asking for shorter URLs than the ones they can copy from their browsers and this will provide the shorter URL they have been requesting. Use them anywhere you need (Facebook, Twitter, blogs, other web sites, etc.) and the user will be taken directly to your book in our bookstore.

1. Login to TheBookPatch.com by entering your email address and password and clicking the Log In button at the top right.

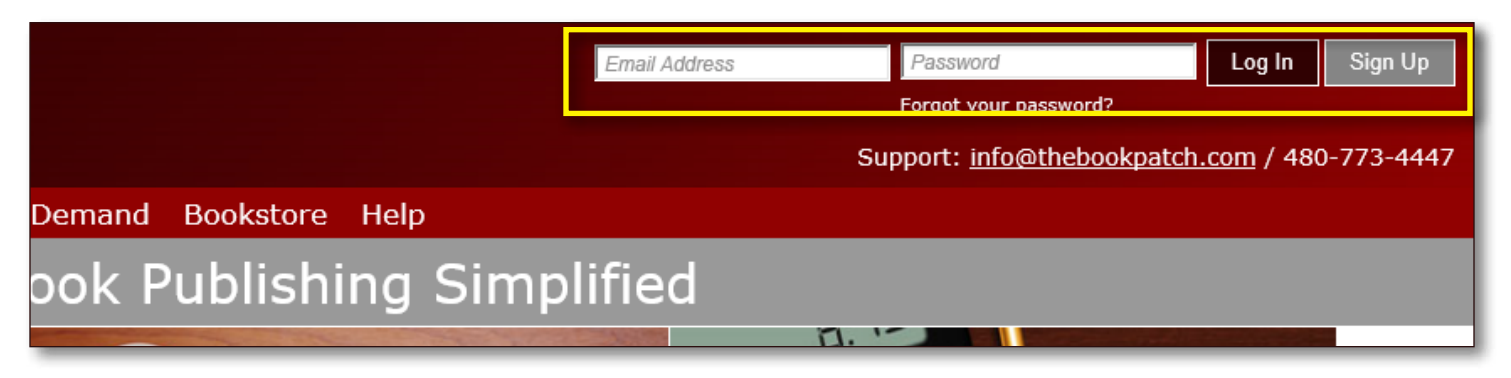

2. After you log in you will be redirected to your Book Dashboard page. Click on the **book details** button to access your book's detail page.

## **Book Dashboard**

The dashboard below shows up to four (4) of your last books in each category. If you have more than four (4) click on the **view all** bu view the all books.

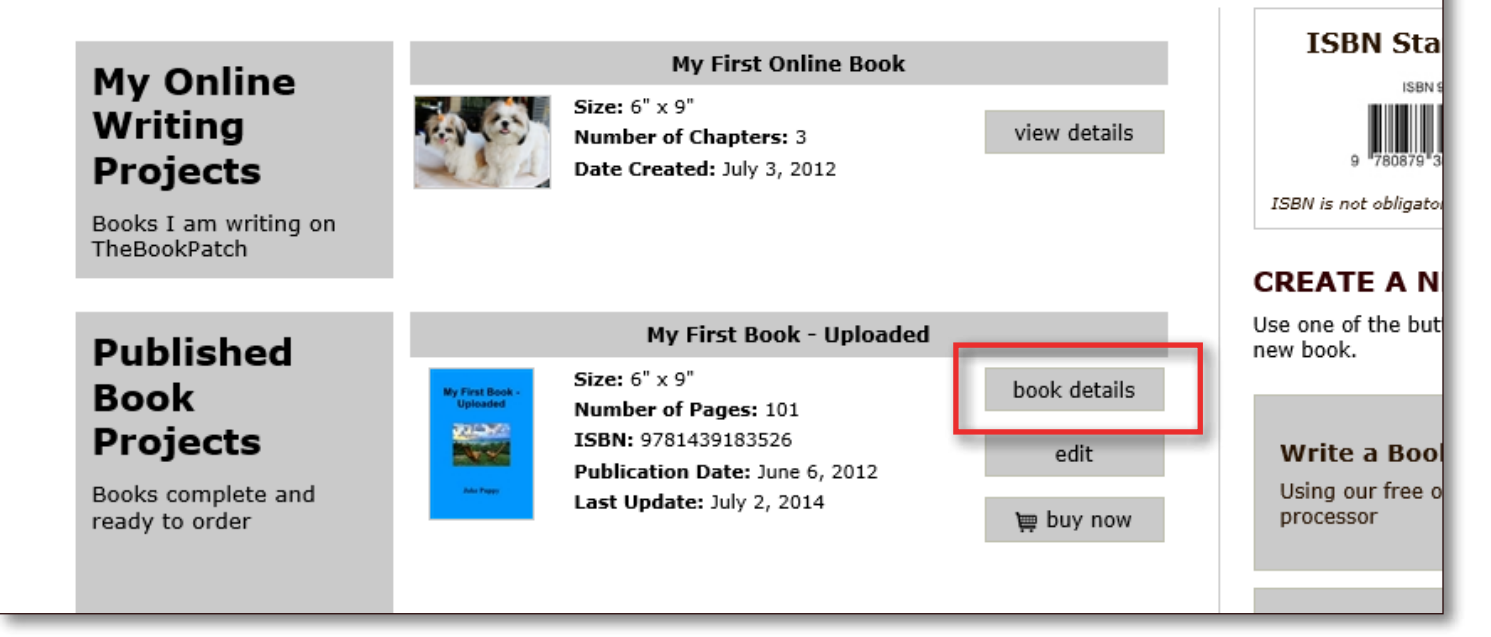

3. Scroll down to the Publishing Status > Publishing Complete section and click the label titled "Get a shortened URL for this book".

| Publishing<br>Status | PUBLISHING COMPLETE                       |                                                                                                    | <b>PUBLISHING INCOMPLETE</b><br>You do not have any incompleted items. |
|----------------------|-------------------------------------------|----------------------------------------------------------------------------------------------------|------------------------------------------------------------------------|
|                      | My First Book - Uploaded                  |                                                                                                    |                                                                        |
|                      | My First Book -<br>Uploaded<br>Jake Pappy | Published: June 06, 2012<br>Last Update: July 02, 2014<br>Pages: 101<br>ISBN: 9781439183526<br>Wholesale Price: \$3.32<br>Retail Price: \$12.95 <u>Click to change</u><br>Books Sold: 0<br>Search engines can't see this book <u>Edit</u><br>Book is in Bookstore: <u>Click to remove</u><br>Bookstore Synopsis: <u>Add/Edit</u><br>Book Cover PDF: <u>Click to view</u><br>Book Text PDF: <u>Click to view</u><br>Replace Book Text (upload new text)<br><u>Get a Buy Now button for your website</u><br><u>Get a shortened URL for this book</u><br><u>Im Order a Book (Add To Cart)</u> |                                                                        |
|                      |                                           |                                                                                                    |                                                                        |

4. Here you will get the shortened URL you requested. Copy the text from the text box and paste it where you need to use it.

| ok Dashboard                                                                                                    | Print a Book | Print On Demand | Bookstore           | Help        |  |
|----------------------------------------------------------------------------------------------------|--------------|-----------------|---------------------|-------------|--|
|                                                                                                    |              |                 |                     |             |  |
| Get a Shortened URL for your book                                                                                                    |              |                 |                     |             |  |
| Below is a shortened URL for your book that will take a user directly to your book in the bookstore. Copy the URL below and paste it where allow anyone to click the link to purchase your book. |              |                 |                     |             |  |
|                                                                                                    |              |                 |                     |             |  |
|                                                                                                    |              | ht              | tp://thebp.site/197 | )76         |  |
|                                                                                                    |              |                 |                     |             |  |
|                                                                                                    |              | -               | Return to Book De   | Jetali Page |  |
|                                                                                                    |              |                 |                     |             |  |

5. Click the Return to Book Detail Page button once done.